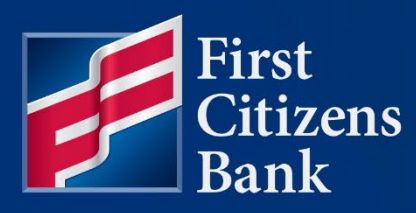

## **COMMERCIAL ADVANTAGE**

# Payment Automation Setup Quick Reference Guide

Published 04/01/2025 Member FDIC

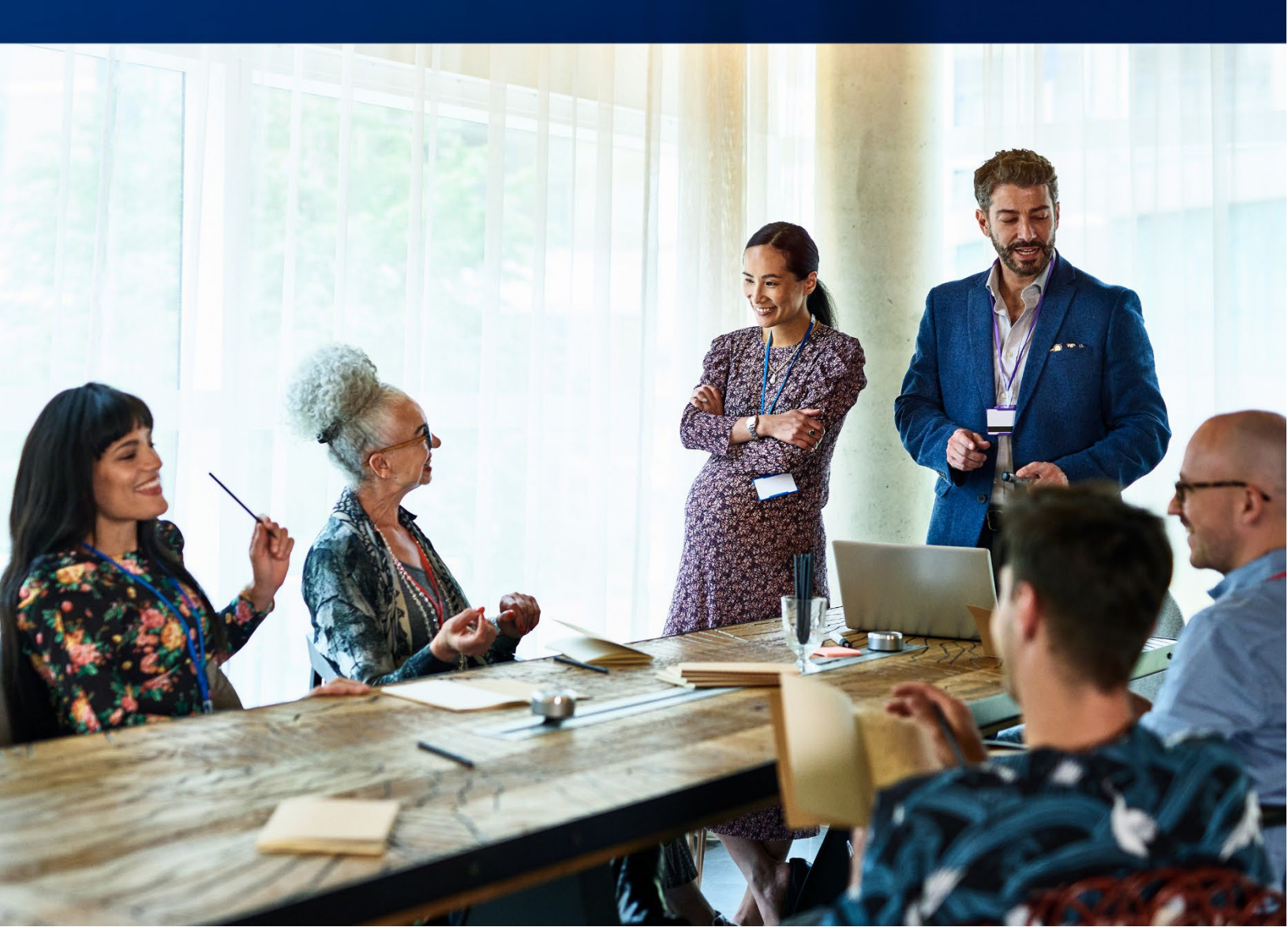

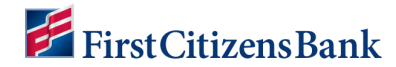

## **Table of Contents**

| Dverview            |  |
|---------------------|--|
| User Maintenance    |  |
| Download a File     |  |
| Import File Manager |  |
| Questions?10        |  |

This document is intended to operate as a guide to facilitate the easy use of the products it discusses. It does not and is not intended to alter, modify, waive, or change any agreements between users of the product and First Citizen's Bank & Trust Co., or any terms and conditions imposed by First Citizen's Bank & Trust Co. for use of the product. In the event that there is any conflict between this document and any applicable agreements or terms and conditions imposed by First Citizen's Bank & Trust Co., those applicable agreements or terms and conditions shall control.

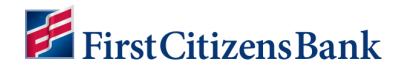

## **Overview**

Learn how to navigate to Payment Automation, view the state of your file transmission, and alternate methods of accessing the transaction details.

#### **User Maintenance**

To add a new reporting permission for **Payment Automation** users:

1. Log into Bank Admin. Select the down caret next to **Menu**, then select **Client Company** under the **Client Company** section.

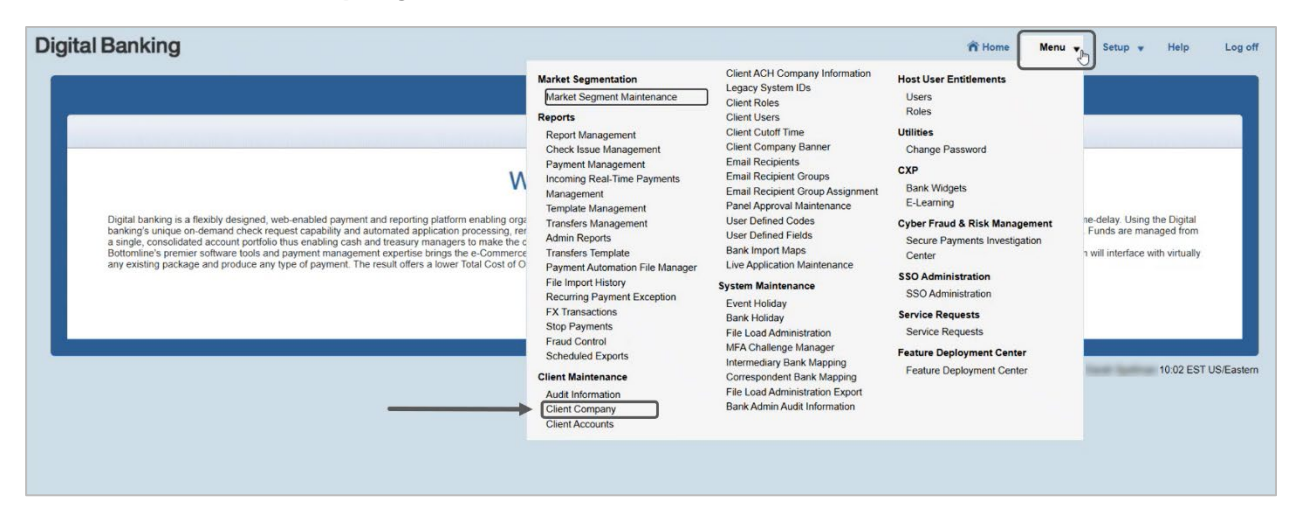

2. Filter by **Company** by typing in the company name in the search bar, then select **Go**. Select the down caret under the **Actions** column and click on the **VIEW** option.

| ital Banking                              |                                  |                                                                                                    |          |          | n Home M      | enu 👻 Setup 👻  | Help      |
|-------------------------------------------|----------------------------------|----------------------------------------------------------------------------------------------------|----------|----------|---------------|----------------|-----------|
| Client Company                            |                                  |                                                                                                    |          |          |               |                |           |
|                                           |                                  |                                                                                                    |          |          |               |                |           |
| Filter Company                            | Go View Filters Advanced Clear F | Filter                                                                                                    |          | V        | iew Companies |                | · Manage  |
| Selected 0 of 1 on Page 1 v of 1 Records: | 1 - 1 of 1                       |                                                                                                    |          |          | Export        | Manage Columns | Save View |
| Actions Company                           | Company Name                     | Parent Company                                                                                                    | Disabled | Status   |               | Permissio      | n Type    |
|                                           | BALIER STATISTICS                | And in case of the local diversion of the local diversion of the loc | N        | Approved |               | Users          |           |
| 4 DELETE                                  |                                  |                                                                                                    |          |          |               |                |           |
| CLONE                                     |                                  |                                                                                                    |          |          |               |                |           |
|                                           |                                  |                                                                                                    |          |          |               |                |           |
| DISABLE                                   |                                  |                                                                                                    |          |          |               |                |           |

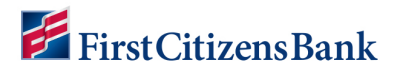

3. Select the View link in the Client Users row.

| Company:                         |                   | Status: Approved 🖌 |
|----------------------------------|-------------------|--------------------|
|                                  |                   |                    |
| ✓ Client Company                 | View   Modify     |                    |
| ✓ Client Entitlements            | View   Modify     |                    |
| ✓ Product Settings               | View   Modify (1) |                    |
| ✓ Confidential Settings          | View              |                    |
| ✓ Client Accounts                | View              |                    |
| TOA Locations                    | View              |                    |
| Payment Originators              | View              |                    |
| ✓ Client ACH Company Information | View              |                    |
| Company and Account Limits       | View   Modify     |                    |
| Legacy System IDs                | View              |                    |
| ✓ Client Users                   | Niew              |                    |
|                                  | 13°               |                    |

4. You'll be routed to the **User Maintenance** page. Navigate to the item that you'd like to open, select the down caret next to **View** under the **Actions** column, then select **Modify**.

| Jser Ma<br>∋ Add N | intenance<br>ew User |                   |                      |         |                                                                                                    |           |                     |          | 9 <del>8</del>  | 0 02/12/ | ¢<br>2025 10:08 AM |
|--------------------|----------------------|-------------------|----------------------|---------|----------------------------------------------------------------------------------------------------|-----------|---------------------|----------|-----------------|----------|--------------------|
| ilter Se           | elect Fields         | •                 |                      |         |                                                                                                    |           |                     |          | Users           | 2        | 99 Filters         |
| 🗆 Ali              | Actions              | Company           | Company Name         | User ID | First Name                                                                                                    | Last Name | Legal Administrator | Status   | Activation Date | Active   | Disabled 🔆         |
|                    | View 👻               | 100.000           | 1.00710.70810        | ADMIN   | 1000                                                                                                    |           | Yes                 | Approved |                 | Yes      | No                 |
|                    | View 👻               | 10012-001         | \$1.080° \$1         | MTCSV   | -                                                                                                    | 1000      | No                  | Approved |                 | Yes      | No                 |
|                    | View 👻               | 10011-0101        | 1.001000             | MTFW    | 1000                                                                                                    | 1000      | No                  | Approved |                 | Yes      | No                 |
|                    | View -               | 10012-001         | 1.00110-001-0010-001 | MTISO   | 1000                                                                                                    | 1000      | No                  | Approved |                 | Yes      | No                 |
|                    | View -               | 10012-011         | 1.007.01.714.40      | NACHA   | 1000                                                                                                    | 1000      | No                  | Approved |                 | Yes      | No                 |
|                    | View 👻               | 10000             | 1.000 Mar. 104       | -       | -                                                                                                    | -         | No                  | Approved |                 | Yes      | No                 |
|                    | View Jr              | 10001-0101        | 1.001000             | 10000   | the second second secon | Reserved. | No                  | Approved |                 | Yes      | No                 |
| 0                  | View                 | Modify<br>Disable | 1.007.00.7108.00     | 1994    | -                                                                                                    | -         | No                  | Approved |                 | Yes      | No ,               |

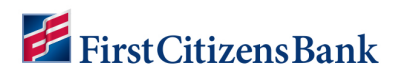

5. Select Set Permissions, then Reporting tab.

|                          | (1)             | Set Permissions       | (3)<br>Assign Accounts | (4)<br>Apply Approval Limits |
|--------------------------|-----------------|-----------------------|------------------------|------------------------------|
|                          |                 |                       |                        |                              |
| Payments Reporting       | Risk Management | Administration Alerts | Remote Deposit Capture |                              |
| Select All               | )               |                       |                        |                              |
| Admin Reports            |                 |                       |                        |                              |
| Select All               |                 |                       |                        |                              |
| User Permissions         |                 | Company Details       |                        |                              |
| Scheduled Export         |                 |                       |                        |                              |
| Select All               |                 |                       |                        |                              |
| Scheduled Export         |                 |                       |                        |                              |
| Balance & Transactions   |                 |                       |                        |                              |
| Select All               |                 |                       |                        |                              |
| Current Day Transactions |                 | Previous Day Image    | S                      | Previous Day Summary         |
| Credit Advice Report     |                 | Previous Day Transa   | actions                | Current Day Summary          |
| Cash Position            |                 | Account Statement     |                        | Current Day Availability     |
| SWIFT MT942 Export       |                 | SWIFT MT940 Expo      | rt                     | BAI Data Export              |
| QuickBooks Data Export   |                 | Quicken Data Expor    | t                      |                              |
| eStatements              |                 |                       |                        |                              |
| Select All               |                 |                       |                        |                              |
| eStatements              |                 |                       |                        |                              |

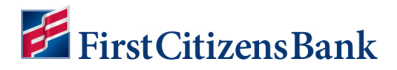

6. Scroll down to **Payment Automation File Manager** where you'll see the new entitlement options.

| Image Search                                              |             |              |
|-----------------------------------------------------------|-------------|--------------|
| Select All                                                |             |              |
| Image Search                                              |             |              |
| Payment Reports                                           |             |              |
| Select All                                                |             |              |
| Exchange Rates                                            | ACH Company | Template Det |
| Payment Details                                           |             |              |
| Recurring Payment Exceptions F                            | Report      |              |
| Select All                                                |             |              |
|                                                           | port        |              |
| Recurring Payment Exceptions Rep                          |             |              |
| Recurring Payment Exceptions Rep                          |             |              |
| Recurring Payment Exceptions Rep Check Inquiry Select All |             |              |

7. Route to the **User Maintenance** page. Navigate to the item that you'd like to open, select the down caret next to **View** under the **Actions** column, then select **Simulate**.

| er Mainti<br>Add New<br>ar Selec | User<br>Diser | •                 |                                         |         |            |            |                     |          | 🔁 🖸<br>Users    | O2/12/20 | 25 10:08 AM |
|----------------------------------|---------------|-------------------|-----------------------------------------|---------|------------|------------|---------------------|----------|-----------------|----------|-------------|
| IA I                             | Actions       | Company           | Company Name                            | User ID | First Name | Last Name  | Legal Administrator | Status   | Activation Date | Active   | Disabled 🔆  |
| 0                                | View 👻        | 1000.000          | 2.007.02.7700.00                        | ADMIN   | 1000       |            | Yes                 | Approved |                 | Yes      | No          |
| 0                                | View 👻        | 10012-011         | 10.000100.000000                        | MTCSV   | 100        | 1000       | No                  | Approved |                 | Yes      | No          |
|                                  | View 👻        | 10011-0101        | 1.007.00.708.00                         | MTFW    | 1000       | 1000       | No                  | Approved |                 | Yes      | No          |
| 0                                | View 👻        | 10010-0010        | 1.0010000000000000000000000000000000000 | MTISO   | 1000       | 1000       | No                  | Approved |                 | Yes      | No          |
| 0                                | View 🝷        | 10000-0011        | 1.007.01.7598.00                        | NACHA   | -          | 1000       | No                  | Approved |                 | Yes      | No          |
|                                  | View •        | -                 | 1.0010.001                              | -       | -          | increase.  | No                  | Approved |                 | Yes      | No          |
|                                  | View Ju       | 10001-0101        | 1.001000                                | -       | Sec.       | Second and | No                  | Approved |                 | Yes      | No          |
| 0                                | View          | Modify<br>Disable | 1.00710-0010                            | 1994    | -          | 1000       | No                  | Approved |                 | Yes      | No          |

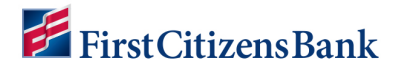

8. A pop-up will open. Click on Yes.

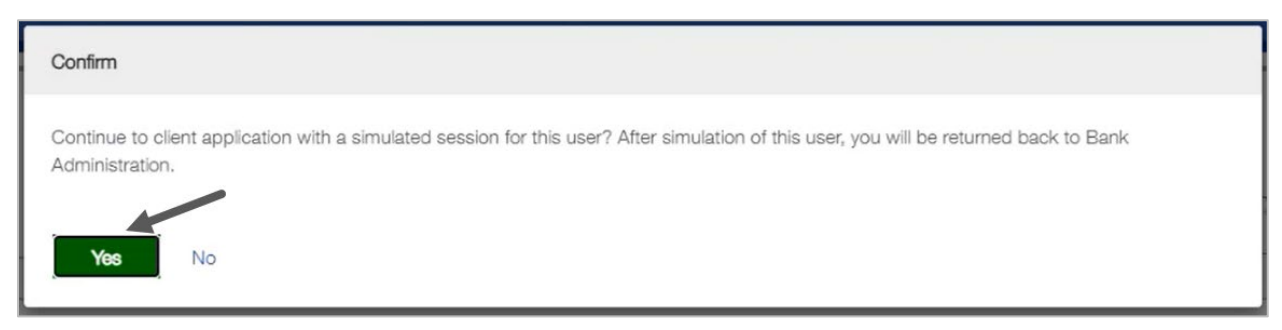

9. You'll see **Payment Automation** listed as an option under the **Reporting** tab.

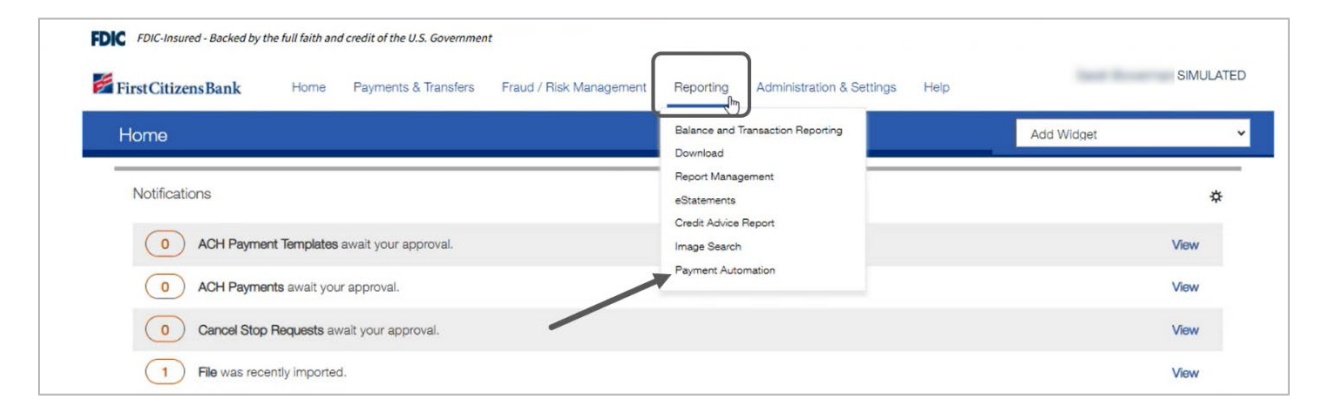

10. You can view all the files received. Select View to see error details.

| vment /  | Automation        |                                                   |            |                     | Add Wie             | daet                  |
|----------|-------------------|---------------------------------------------------|------------|---------------------|---------------------|-----------------------|
| , mone , | Automation        |                                                   |            |                     |                     |                       |
| ayment A | Automation File I | Manager                                           |            |                     |                     | *                     |
|          |                   |                                                   |            |                     | 0 0 <del>0</del>    | > 02/12/2025 10:10 AM |
|          |                   |                                                   |            |                     | On most Autom       | Change -              |
| ter Sele | ct fields         | •                                                 |            |                     | Payment Autom       | abon • 32 riters      |
|          | Actions           | File Name                                         | Created By | Import Date         | Last Updated        | Status 🔅              |
|          | View -            | PPD- 3_NACHA-20240830 -1.TXT                      | NACHA      | 01/30/2025 11:02:10 | 01/30/2025 11:02:42 | Final - With Errors   |
|          | View              | PPDMTCSV_ACHCCD_20250130.txt                      | MTCSV      | 01/31/2025 12:34:58 | 01/31/2025 12:35:05 | System Error          |
|          | View 👻            | PPDMTCSV_ACHPPD_20250130.txt                      | MTCSV      | 01/31/2025 12:34:58 | 01/31/2025 12:35:35 | Final - With Errors   |
|          | View 👻            | PPDMTCSV_ACHTX_20250130.txt                       | MTCSV      | 01/31/2025 12:34:58 | 01/31/2025 12:35:25 | Final - With Errors   |
|          | View -            | PPDMTCSV_AT_YYYYMMDD.txt                          | MTCSV      | 01/31/2025 12:34:58 | 01/31/2025 12:35:45 | Final - With Errors   |
|          | View 👻            | PPDMTCSV_AlertERROR_YYYYMMDD.txt                  | MTCSV      | 01/31/2025 12:34:58 | 01/31/2025 12:35:05 | Final - With Errors   |
|          | View 👻            | PPDMTCSV_DWIRE_20250130.txt                       | MTCSV      | 01/31/2025 12:34:58 | 01/31/2025 12:35:54 | Final - With Errors   |
|          | View 🔫            | PPDMTCSV_DWIRE_AML3transactions_20250203.txt      | MTCSV      | 02/03/2025 11:17:15 | 02/03/2025 11:17:36 | Final                 |
|          | View 👻            | PPDMTCSV_DWIRE_sanction3transactions_20250203.txt | MTCSV      | 02/03/2025 11:17:15 | 02/03/2025 11:17:46 | Final                 |
| 0        | View .            | PPDMTCSV_Mixed_20250130.txt                       | MTCSV      | 01/31/2025 12:34:59 | 01/31/2025 12:36:25 | Final - With Errors   |

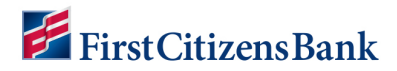

11. You'll be routed to File Import Details.

| rstCiti | zensBank Home Paymer                | nts & Transfers Fi | aud / Risk Management | Reporting Administration & Settings Help                                                                                         |                |
|---------|-------------------------------------|--------------------|-----------------------|----------------------------------------------------------------------------------------------------|----------------|
| •       | File Import Details for PPD-        | MIN 4000/          | NACHA-20              | 240830 -1.TXT                                                                                                    |                |
| e Impor | rt Details                          |                    |                       |                                                                                                    |                |
| export  | 🔁 Print                             |                    |                       |                                                                                                    |                |
| Sele    | ct fields •                         |                    |                       |                                                                                                    |                |
|         | File State                          | Transaction Type   | Last Updated          | Processing Details                                                                                                    | 4              |
| 0       | 1-File Received                     | None               |                       |                                                                                                    |                |
|         | 6-File Processed by DGB with Errors | NACHA              | 01/30/2025 11:02:41   | Total Transactions will be processed: 0 Total Transactions that require approval or exceeded limit: 0 Total Transactions that we | re rejected: 0 |
| 0       | 2-GTFrame Notified                  | None               | 01/30/2025 11:02:12   |                                                                                                    |                |
| 0       | 3-GTFrame File Received             | NONE               | 01/30/2025 11:02:18   |                                                                                                    |                |
|         | 4-Valid DGB File                    | NACHA              | 01/30/2025 11:02:18   |                                                                                                    |                |
|         |                                     | NACHA              | 01/30/2025 11:02:21   | Job ID: 71398                                                                                                    |                |

#### **Download a File**

To download a submitted file:

1. Select the down caret next to View, then select Download.

| yment /   | Automation        |           |                                                    |            |                     | Add Wid             | iget                  |
|-----------|-------------------|-----------|----------------------------------------------------|------------|---------------------|---------------------|-----------------------|
| 'ayment A | Automation File I | Manager   |                                                    |            |                     |                     | \$                    |
|           |                   |           |                                                    |            |                     | 0 a <del>6</del>    | ) 02/12/2025 10:14 AM |
| iter Sele | ect fields        | •         |                                                    |            |                     | Payment Automa      | stion 🔹 💋 Filters     |
|           | Actions           | File Name |                                                    | Created By | Import Date         | Last Updated        | Status 🔅              |
|           | View 👻            | PPD-      | _NACHA-20240830 -1.TXT                             | NACHA      | 01/30/2025 11:02:10 | 01/30/2025 11:02:42 | Final - With Errors   |
|           | View              | PPD_      | I_MTCSV_ACHCCD_20250130.txt                        | MTCSV      | 01/31/2025 12:34:58 | 01/31/2025 12:35:05 | System Error          |
| 0         | View 👻            | PPD_      | I_MTCSV_DWIRE_20250130.txt                         | MTCSV      | 01/31/2025 12:34:58 | 01/31/2025 12:35:54 | Final - With Errors   |
|           | View Jim          | PPD_      | I_MTCSV_DWIRE_AML3transactions_20250203.txt        | MTCSV      | 02/03/2025 11:17:15 | 02/03/2025 11:17:36 | Final                 |
| 0         | View Do           | ownload   | . i_MTCSV_DWIRE_sanction3transactions_20250203.txt | MTCSV      | 02/03/2025 11:17:15 | 02/03/2025 11:17:46 | Final                 |
|           | View -            | PPD       | MTCSV Mixed 20250130 txt                           | MTCSV      | 01/31/2025 12:34:59 | 01/31/2025 12:36:25 | Final - With Errors   |

2. A pop-up on the top right corner will display the downloaded content. Click to open.

|            | PPDMTCSV_DWIRE_                               |   |
|------------|-----------------------------------------------|---|
| Sarał      | AML3transactions_20250203.txt<br>870 B • Done | • |
| 2          | 00 -2023-12-31.pdf<br>211 KB • 22 hours ago   | Ì |
| Add Widget |                                               |   |

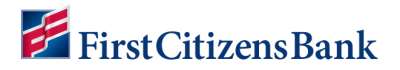

3. Review the content of the file.

|                                   |                |                |              |            |                  | Aug mig        | dor   |
|-----------------------------------|----------------|----------------|--------------|------------|------------------|----------------|-------|
| PPDMTCSV_DWIRE_                   | transactions_2 | 0250203 - Note | pad          |            |                  | - 0            | ×     |
| File Edit Format View Help        |                |                |              |            |                  |                |       |
| "H","20250203","X"                |                |                |              |            |                  |                | ~     |
| "USWIRE","20250203","000000000000 | .00","","00    | ","            | ',"Other","0 | "          | ","","New Yor    | k","","US","Th | he Ba |
| "USWIRE","20250203","000000000000 | .00","","00    | ","            | ',"Other","0 | ",         | ","","New Yor    | k","","US","Th | he Ba |
| "USWIRE","20250203","000000000000 | .00","","00    | <b>1</b> ,1    | ',"Other","0 | <b>*</b> / | ","","New Yor    | k","","US","Th | he Ba |
| "T","","3","00000000000039.00"    |                |                |              |            |                  |                |       |
|                                   |                |                |              |            |                  |                |       |
|                                   |                |                |              |            |                  |                |       |
|                                   |                |                |              |            |                  |                |       |
|                                   |                |                |              |            |                  |                |       |
|                                   |                |                |              |            |                  |                |       |
|                                   |                |                |              |            |                  |                |       |
|                                   |                |                |              |            |                  |                |       |
|                                   |                |                |              |            |                  |                |       |
|                                   |                |                |              |            |                  |                | ×     |
| <                                 |                |                |              |            |                  |                | >     |
|                                   |                |                | In 1 Col 1   | 100        | % Windows (CRLE) | UTE-8          |       |

#### **Import File Manager**

To access an alternate method to view file transmission status:

1. From the home page, navigate to the Administration & Settings tab, then select Import.

| FDIC FDIC-Insured - Backed by t | he full faith and o | credit of the U.S. Governmen | t                       |           |                                    |      |                                 |
|---------------------------------|---------------------|------------------------------|-------------------------|-----------|------------------------------------|------|---------------------------------|
| 🚰 First Citizens Bank           | Home                | Payments & Transfers         | Fraud / Risk Management | Reporting | Administration & Settings          | Help | Last Login: 02/11/2025 12.56 PM |
| Import                          |                     |                              |                         |           | User Maintenance<br>Preferences    |      | Add Widget 🗸                    |
| File Import History             |                     |                              | /                       |           | Alerts Center<br>Audit Information |      | *                               |
|                                 |                     |                              |                         |           | User Agreements                    |      | O2/12/2025 10:21 AM             |

2. Select the drop-down caret next to My Imports menu, then select All Imports.

| mport               |             |           |        |             |                   |         |          | Add Widget                   |            |
|---------------------|-------------|-----------|--------|-------------|-------------------|---------|----------|------------------------------|------------|
| File Import Histo   | ory         |           |        |             |                   |         |          |                              | ÷          |
|                     |             |           |        |             |                   | 18      |          |                              | 5 10:21 AM |
| Filter Select field | is          | •         |        |             |                   |         |          | My Imports                   | 5 Filters  |
| Actions             | Import Date | File Name | Status | Import Type | Processed         | Created | Rejected | + Save view                  | *          |
|                     |             |           |        |             |                   |         |          | File Import History - 2 Week | s Back     |
|                     |             |           |        | The         | ere is no content |         |          |                              |            |

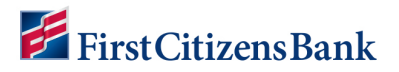

3. Click on the **View** link for the row you'd like to see.

| tCitizensl  | Bank Home           | Payments & Transfers | Fraud / Risk Management Reporting Adr | ninistration & Setting | is Help     |                |         | Last Logi       | in: 02/11/202 | 5 12:56          |
|-------------|---------------------|----------------------|---------------------------------------|------------------------|-------------|----------------|---------|-----------------|---------------|------------------|
| port        |                     |                      |                                       |                        |             |                | Ad      | d Widget        |               |                  |
| le Import H | listory<br>fields   | •                    |                                       |                        |             | Set As Default | 🖶 🖸     | <b>○</b> 02/12/ | /2025 10:21   | <b>☆</b><br>1 AM |
| Actions     | Import Date         | File Name            |                                       | Status                 | Import Type | Processed      | Created | Rejected        | Errors        | ÷۵               |
| View        | 02/05/2025 15:58:58 | PPD_9808_            | NACHA_Batch2.txt                      | Entered                | ACH         | 1008           | 1001    | 0               | 0             | 7                |
| View        | 02/04/2025 13:27:33 | PPD_9808,            | NACHA_Batch1.txt                      | Entered                | ACH         | 9              | 2       | 0               | 0             | 7                |
| View -      | 02/04/2025 13:15:35 | PPD_9808_            | NACHA_performace.bxt                  | Needs Repair           | ACH         | 1008           | 1001    | 0               | 1             | 7                |
| View        | 02/04/2025 09:09:11 | PPD_9808_            | _MTISO}_20250204.txt                  | Entered                | Payments    | 3              | з       | 0               | 0             | 7                |
| View 👻      | 02/04/2025 09:06:40 | PPD_9808_            | _MTISO20250203(1).txt                 | Needs Repair           | Payments    | 3              | з       | 0               | 6             | 7                |
| View •      | 02/04/2025 09:06:11 | PPD_9808_            | _MTISO20250203(1).txt                 | Needs Repair           | Payments    | 3              | 3       | 0               | 6             | 7                |
|             | 02/03/2025 11:24:52 | PPD_9808_            | _MTISO20250203.txt                    | Entered                | Payments    | 3              | 3       | 0               | 0             | 7                |
| View        |                     |                      |                                       |                        |             |                |         |                 |               |                  |

4. You can see the status details.

| rstCitizensBank    | Home Payments & T | Fransfers Fraud / Risk Managem | ent Reporting Admir | listration & Settings Help | Last Login: 02/11/2025 12:56 Pt |
|--------------------|-------------------|--------------------------------|---------------------|----------------------------|---------------------------------|
| File Import D      | Details for PPD_  | NACHA                          | _performace.txt     |                            |                                 |
|                    |                   |                                |                     |                            |                                 |
| Failed Records (1) |                   |                                |                     |                            |                                 |
| 🕞 Export 🛛 🔒 Print |                   |                                |                     |                            |                                 |
|                    |                   |                                |                     |                            |                                 |
| Record No.         | Job ID            | Import Type                    | Status              | Reason                     | *                               |

## **Questions?**

We're here to help. Contact Business Engagement Center with questions at 866-322-4249 (866-FCB-4BIZ). Our team is happy to assist you. For more information visit our **Commercial Advantage Learning Center**.